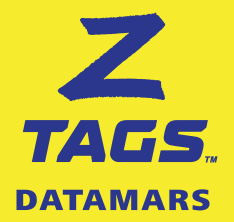

# Z TAGS ONLINE ORDERING TOOL

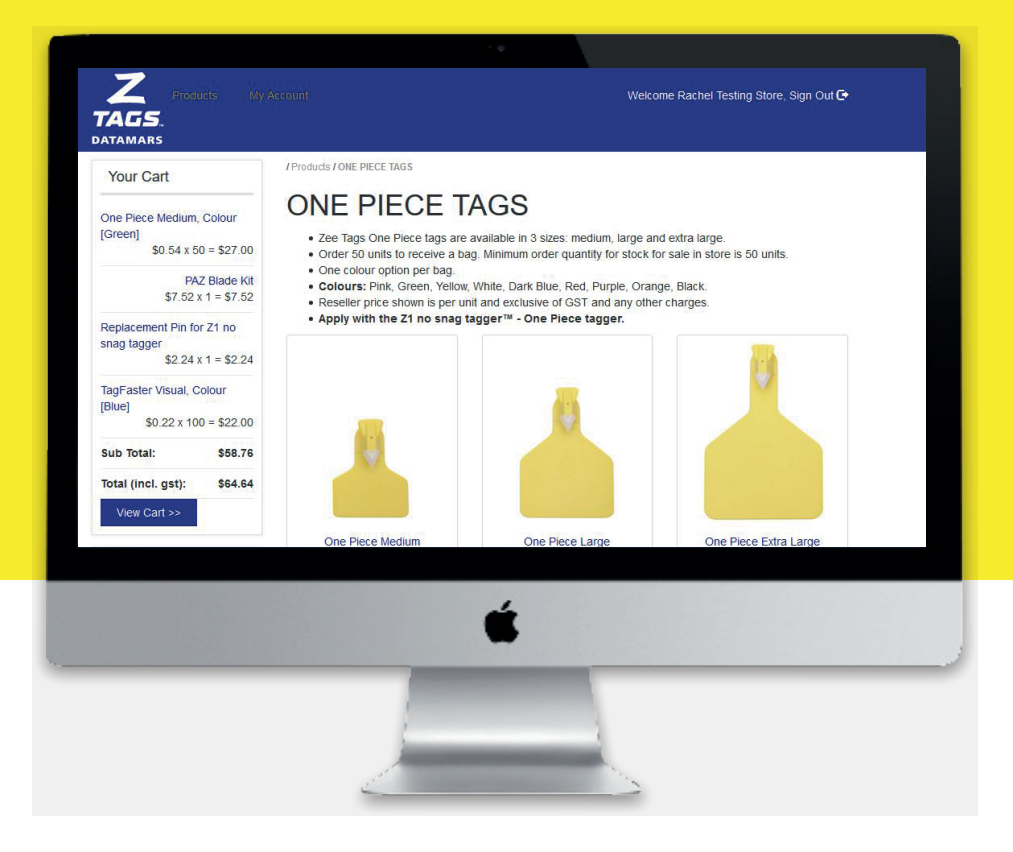

## **DESIGNED TO ORDER ALL TAGS**

NLIS tags Management tags Taggers and accessories

# **QUICK USER MANUAL**

### TABLE OF CONTENTS

|                                                              | Page |
|--------------------------------------------------------------|------|
| 1. Log in access to the Z Tags ordering tool                 | 3    |
| 2. Reseller Login in access                                  | 3    |
| 3. My Account - (shows your store profile and order history) | 4    |
| 4. Placing a new order                                       | 5    |
| 5. Ordering for a Producer                                   | 6    |
| 6. All Packs and products - (Z Tags range of products)       | 7    |
| 7. How to order NLIS Tags (Breeder and Post Breeder)         | 8    |
| 8. How to order NLIS Tags with Matching Options              | 9    |
| 9. How to order Management tags                              | 10   |

#### 1. Log in access

The ordering tool is **accessed via the Z Tags website.** Please visit **www.ztags.com** and click on the "AU Retailer Log in" link positioned on the top right hand side corner of the website's home page.

### Visit the Z Tags website

www.ztags.com

to access our online tool to order all tags NLIS TAGS MANAGEMENT TAGS TAGGERS & ACCESSORIES

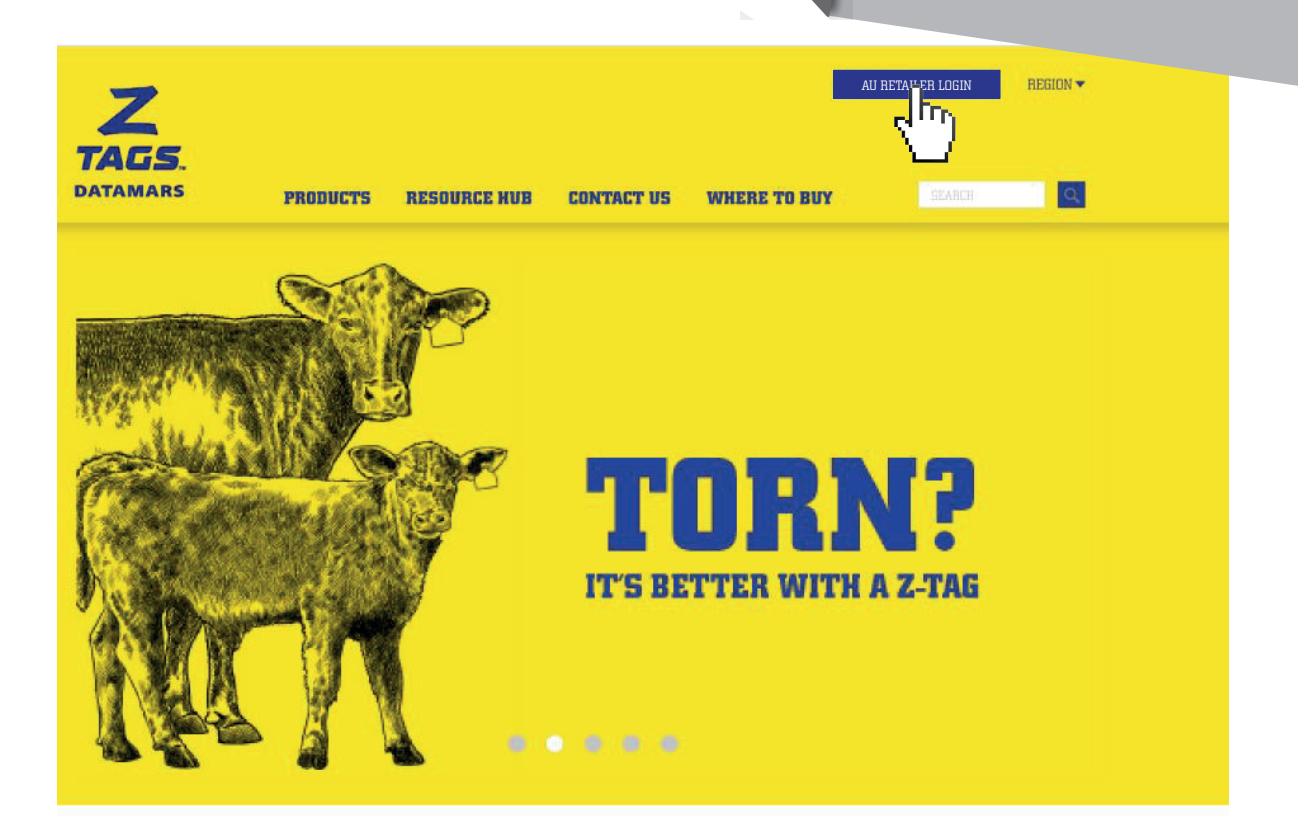

## FIND THE RIGHT TAG FOR YOUR ANIMALS.

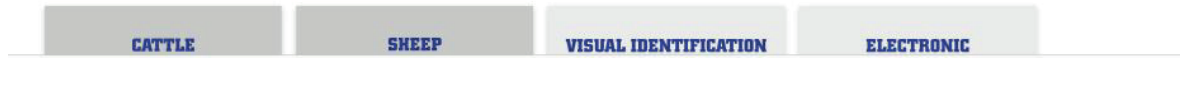

#### 2. Reseller Login In

Please enter your user name and password which should have been provided to you by your Local Territory Manager. If you don't have your log in details, please contact us on **1800 641 324** or email **ordersaustralia@datamars.com** 

| Z<br>TAGS.<br>Datamars |                |  |
|------------------------|----------------|--|
|                        | Login          |  |
|                        | Email/Username |  |
|                        | Email/Username |  |
|                        | Password       |  |
|                        | Password       |  |
|                        |                |  |

#### 3. My Account

"My Account" is the first page presented to you every time you log in. On this section you will be able to:

- Update your profile under "Update Store Details" section
- Order for a Producer
- Order Stock for sale in stock
- · Overview your previous orders and their status

|                        | Products    |                                                       |          |             |          | We        | elcome Rachel | Testing Store, Sign Out 🗗 |  |
|------------------------|-------------|-------------------------------------------------------|----------|-------------|----------|-----------|---------------|---------------------------|--|
| My<br>Welcome<br>Order | Accoun      | t<br>sting Store<br>Stock for sale in s<br>roducer or | tore     |             | alls     |           |               |                           |  |
| T                      |             | Search By:                                            | Order ID |             | Reset    |           |               |                           |  |
| #                      | Name/PICA   |                                                       |          | P.O. Nº     | PIC Nº   | Submitted | Status        | Actions                   |  |
| 32456                  | Test PIC    |                                                       |          | Rachel-1111 | QCQQ9998 | N.A.      | Pending       | 🕑 Edit 📋 Delete           |  |
| 28275                  | PETER BEARD | C/O WARNERS TRAN                                      | ISPORT   | rachel9999  | SB423099 | N.A.      | Pending       | 🕑 Edit 📋 Delete           |  |

#### Please complete your profile as follows:

- **Email:** this is the address that we will use to send a confirmation of your orders
- Store name: for example Landmark, Eders, CRT
- Branch name: is the "branch" of your store. e.g. Rockhampton, Bombala
- Address: is the physical address for your store.

Then press the **"Save changes"** button once you have finished setting up your profile.

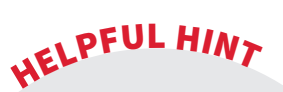

#### It's very important that you Update your Profile when you first log in. The importance of this is so that confirmation emails detailing the orders placed are sent to the right email address for your records. Please note this is a step you only need to do once.

Welcome Rachel Testing Store, Sign Out 🕞

### Update Profile

| Personal Details                     |                 |  |
|--------------------------------------|-----------------|--|
| Email: rachel.morrissey@datamars.com | *               |  |
| Store name:                          | Branch name:    |  |
| Rachel *                             | Testing Store * |  |
| Address:                             |                 |  |
| 7 Depot Street                       | •               |  |
| Banyo                                |                 |  |
| Town/City:                           | Postcode:       |  |
| Brisbane                             | 4014            |  |
| State:                               | Country:        |  |
| QLD v                                | Australia v     |  |
| Phone:                               |                 |  |
| +61 7 3635 8222                      |                 |  |
| Save changes » Cancel »              |                 |  |
|                                      |                 |  |

#### 4. Placing a New Order

|                                                                                                    | Order for a producer                                                                                                    |                                                                                                    | for sale in sto                     |                                                 |                                 |                          |
|----------------------------------------------------------------------------------------------------|----------------------------------------------------------------------------------------------------|----------------------------------------------------------------------------------------------------|-------------------------------------|-------------------------------------------------|---------------------------------|--------------------------|
| Produc<br>TAGS.<br>DATAMARS                                                                                                    | ts My Account                                                                                                    |                                                                                                    |                                     | W                                               | elcome Rachel Te                | esting Store, Sign Out ( |
|                                                                                                    |                                                                                                    |                                                                                                    |                                     |                                                 |                                 |                          |
| Welcome back Rachel                                                                                                    | UTIL                                                                                                    |                                                                                                    |                                     |                                                 |                                 |                          |
| Order for a produce                                                                                                    | er Stock for sale in store                                                                                                    | Jpdate Store De                                                                                                   | tails                               |                                                 |                                 |                          |
|                                                                                                    |                                                                                                    |                                                                                                    |                                     |                                                 |                                 |                          |
| Order for a                                                                                                    | producer order hi                                                                                                    | story                                                                                                    |                                     |                                                 |                                 |                          |
| Y                                                                                                    | Search By: Order ID                                                                                                    | ~ Q                                                                                                    | Reset                               |                                                 |                                 |                          |
|                                                                                                    |                                                                                                    |                                                                                                    | DIO NO                              | Cush maidt and                                  | Chattan                         | Actions                  |
| #         Name/PICA           32456         Test PIC                                                                                                    |                                                                                                    | P.O. Nº<br>Rachel-1111                                                                                            |                                     | N.A.                                            | Pending                         | C Edit Edit              |
| # Name/PICA<br>32456 Test PIC                                                                                                    | Products My Account                                                                                                    | P.O. N <sup>o</sup><br>Rachel-1111                                                                                | QCQQ9998                            | N.A.<br>Welcome                                 | Pending<br>Rachel Testing Store | e, Sign Out C            |
| # Name/PICA<br>32456 Test PIC                                                                                                    | Products My Account<br>5.                                                                                                    | P.O. N <sup>o</sup><br>Rachel-1111                                                                                | QCQQ9998                            | N.A.                                            | Pending<br>Rachel Testing Store | e, Sign Out C            |
| # Name/PICA<br>32456 Test PIC                                                                                                    | Products My Account<br>5.<br>as<br>Account                                                                                                    | P.O. N <sup>o</sup><br>Rachel-1111                                                                                | QCQQ9998                            | N.A.                                            | Rachel Testing Store            | e, Sign Out C            |
| # Name/PICA<br>32456 Test PIC                                                                                                    | Products My Account<br>5.<br>15<br>15<br>15<br>15<br>15<br>15<br>15<br>15<br>15<br>15                                                                                                 | P.O. N <sup>o</sup><br>Rachel-1111                                                                                |                                     | N.A.<br>Welcome                                 | Rachel Testing Store            | e, Sign Out <b>€</b>     |
| # Name/PICA<br>32456 Test PIC                                                                                                    | Products Wy Ancount<br>S.<br>As<br>Account<br>ack Rachel - Testing Store<br>r a producer<br>Stock for sale in store                                                                   | P.O. Nº<br>Rachel-1111                                                                                            |                                     | N.A.<br>Welcome                                 | Rachel Testing Store            | e, Sign Out €            |
| # Name/PICA<br>32456 Test PIC<br>ZZCZZCZ<br>DATAMAR<br>My A<br>Welcome ba<br>Order for<br>Order                                                                                                    | Products My-Actount<br>S.<br>Account<br>ack Rachel - Testing Store<br>r a producer<br>Stock for sale in store<br>for a producer order for<br>Search By: Order                         | P.O. N <sup>o</sup><br>Rachel-1111<br>Update Store Det<br>history                                                 | alls                                | Welcome                                         | Rachel Testing Store            | e, Sign Out C            |
| # Name/PICA<br>32456 Test PIC<br>ZZCZZCZ<br>DATAMAR<br>My A<br>Welcome ba<br>Order for<br>Order<br>T                                                                                                    | Products My: Accolunt<br>5.<br>Account<br>ack Rachel - Testing Store<br>r a producer<br>for a producer order h<br>Search By. Order I<br>Vame/PICA                                     | P.O. N <sup>o</sup><br>Rachel-1111<br>Update Store Det<br>history                                                 | ACQQ9998                            | N.A.<br>Welcome                                 | Rachel Testing Store            | e, Sign Out C            |
| #     Name/PICA       32456     Test PIC       32456     Test PIC                                                                                                    | Products My: Account<br>S.<br>Account<br>ack Rachel - Testing Store<br>r a producer Stock for sale in store<br>for a producer order th<br>Search By: Order I<br>Name/PICA<br>Fest PIC | P.O. N <sup>o</sup><br>Rachel-1111                                                                                | alls<br>Reset<br>PIC N°<br>QCQQ9998 | Submitted N.A.<br>Welcome<br>Submitted Statu    | Rachel Testing Store            | Edit Delete              |
| #     Name/PICA       32456     Test PIC       32456     Test PIC         Image: Content of the second second seco | Products My Account<br>Account<br>ack Rachel - Testing Store<br>r a producer Stock for sale in store<br>for a producer order H<br>Search By: Order I<br>Name/PICA<br>Test PIC         | P.O. N <sup>o</sup><br>Rachel-1111<br>Update Store Det<br>history<br>ID Q F<br>P.O. N <sup>o</sup><br>Rachel-1111 | alls<br>Reset<br>PIC N°<br>ACQQ9998 | Submitted<br>N.A.<br>Welcome<br>Submitted State | Rachel Testing Store            | Edit Delete              |

#### Order the following options

- 1. NLIS tags
- 2. NLIS tags + Matching two piece tags
- 3. NLIS tags + Matching one piece tags
- 4. NLIS tags + Matching feedlot tags
- 5. Two piece tags (management)
- 6. One Piece tags (management)
- 7. Feedlot tags (management)
- 8. FET tags (NLIS and Management)
- 9. Taggers and accessories

### Order <u>Blank</u> stock for sale in store, in bags:

- 1. Bags of 50 One piece tags
- 2. Bags of 50 Female Two piece tags
- 3. Bags of 50 Male Two piece tags
- 4. Bags of 50 Feedlot tags
- 5. Bags of 100 FET tags
- 6. Taggers and accessories

#### **ORDERING FOR A PRODUCER**

#### 5. Reseller and producer details

Once you have selected **"Order for a producer"** you will be presented with the Reseller and Producer Details Section. Note that the reseller details shown are the ones provided under "Update Store detail section" as explained on page 4.

Under the Producer Details section, you are required to enter the details for the producer only the first time you use the web ordering. It is recommended to always use the PIC number for the producer, so next time you access the site to order for that particular PIC Number, the producer details will auto-populate, saving you time in data entry.

|                                                                                                    | Z<br>TAGS.<br>DATAMARS                                             | is My Account Welcome Rachel Testing Store, Sign Out 💽                    |
|----------------------------------------------------------------------------------------------------|--------------------------------------------------------------------|---------------------------------------------------------------------------|
| <b>Reseller Details:</b><br>To update these details, please click<br>on "Update Store Details" button | Reseller &                                                         | & Producer Details New Order                                              |
| See page 4 for details                                                                                | Store Name                                                         | Cristina                                                                  |
|                                                                                                    | Address                                                            | Mango Hill 128 Kinserllas                                                 |
| We will use this email address                                                                        | Suburb                                                             | Banyo Town/City QLD State +                                               |
| to send you an e-mail confirmation with your order                                                    | Post Code                                                          | 4014 Email isabel.cuartas@datamars.com Phone +61 7 3635 8222              |
|                                                                                                    | Producer Details                                                   |                                                                           |
| Please select if your order                                                                           | PIC Number                                                         | Please tick if this order will include NLIS tags.                         |
| metades relis tags                                                                                    |                                                                    | Mandatory only for NLIS orders only.                                      |
|                                                                                                    | Full Name *                                                        |                                                                           |
|                                                                                                    | Address *                                                          |                                                                           |
|                                                                                                    | Suburb*                                                            |                                                                           |
|                                                                                                    | Town/City*                                                         |                                                                           |
|                                                                                                    | State *                                                            | Post Code * Find Post Code                                                |
| email to the address provided here.                                                                   | Phone                                                              | Please note that SA orders mour in a CIP S tee of \$1.10 per NLIS (groupe |
| e.g. if you want the Producer to receive a confirmation email with the order or if a                  |                                                                    | An email confirmation of the order will be sent to the provided address   |
| second person in your store wishes to receive the confirmation email, you should provide              | Ship To                                                            |                                                                           |
| his/her email address here                                                                            | <ul> <li>Ship to reserve?</li> <li>Ship to a different?</li> </ul> | address?                                                                  |
| HINT                                                                                                  | Please enter the followi                                           | ing details for your new delivery address:                                |
| FUL                                                                                                   | Full Name                                                          |                                                                           |
| PIC Numbers                                                                                           | Suburb*                                                            |                                                                           |
| 😤 When using this tool, we                                                                            | Town/City*                                                         |                                                                           |
| recommend to supply the                                                                               | State *                                                            | Post Code *                                                               |
| PIC Number associated with the                                                                        | Phone                                                              | Email                                                                     |
| you won't have to enter the                                                                           | Order Details                                                      |                                                                           |
| Producer's details.                                                                                   | P.O. Number *                                                      | Reference Number Promotional Code:                                        |
|                                                                                                    | Instructions                                                       |                                                                           |
|                                                                                                    |                                                                    | Please specify any special requirements or delivery details               |
|                                                                                                    |                                                                    | Next                                                                      |
| Please specify special requirements, or                                                               |                                                                    |                                                                           |

#### 6. Products

The different product options you can order are grouped into 10 categories, when ordering please take the following into consideration:

- NLIS tags with Matching options (Two Piece, One Piece and Feedlot tags) allow you to order the **same quantity** of NLIS tags with matching tags. e.g. 100 NLIS breeder with 100 One piece tags. If you require an Animal Number printed on the visual tag, the number that will be printed, will be the same as the number series printed on the NLIS tag.
- If you wish to order, under the same order, uneven numbers of NLIS tags and management tags, you should select each option individually. e.g. order 100 x NLIS tags numbered 1 to 100 and 50 x One Piece tags numbered 151-200.

|                                                                 | Account                                                                                                    | Weko           | me Rachel Testing Store, Sign Out 🕒 |
|-----------------------------------------------------------------|----------------------------------------------------------------------------------------------------|----------------|-------------------------------------|
| Your Cart                                                       | /Products                                                                                                    |                |                                     |
| One Piece Medium. Colour                                        | Products                                                                                                    |                |                                     |
| [Green]<br>\$0.54 x 50 = \$27.00                                | <u></u>                                                                                                    | Z              |                                     |
| PAZ Blade Kit<br>\$7.52 x 1 = \$7.52                            | DAE PECC                                                                                                    | TAG<br>PASTER  | • market*** 24                      |
| Replacement Pin for Z1 no<br>snag tagger<br>\$2.24 r 1 = \$2.24 |                                                                                                    | JA 1           |                                     |
|                                                                 | UNE FIECE INGS                                                                                                    | INGPASIER INGS | TAGS                                |
| [Blue]<br>\$0.22 x 100 = \$22.00                                | View Products                                                                                                    | View Products  | View Products                       |
| Sub Total: \$58.76                                              |                                                                                                    |                |                                     |
| Total (Incl. gst): \$64.64                                      |                                                                                                    | FET            |                                     |
| View Cart>>                                                     | diameter and a second second | - Carlos       |                                     |
| Product Categories                                              | y -12 22                                                                                                    | 11 P. J.       |                                     |
| ONE PIECE TAGS                                                  | MALE - TWO PIECE TAGS                                                                                                    | FET TAGS       |                                     |
| FEMALE - TWO PIECE                                              | View Products                                                                                                    | View Products  |                                     |
| MALE - TWO PIECE TAGS                                           |                                                                                                    |                |                                     |
| FEEDLOT TAGS                                                    |                                                                                                    |                |                                     |
| TAGS™                                                           | <u>z</u>                                                                                                    |                |                                     |
| FET TAGS                                                        | NO SNAG                                                                                                    | Fil            |                                     |
| TAGGERS AND                                                     |                                                                                                    | +              |                                     |

# **HOW TO ORDER NLIS TAGS**

#### 7. How to order NLIS Tags - Breeder and Post Breeder

- Step 1. Enter the quantity to order
- Step 2. Select the type: Breeder or Post Breeder
- Step 3. Select Animal Number: continue from Animal Number or Number Series and click "Verify"
- Step 4. Select packaging options under "Are these tags required to be:"
- Step 4. Click "Add to Cart"

|     |                                 | Z<br>TAGS.<br>DATAMARS                                            | Products N                                                            | ly Account                                                                                                    | Welcome F        | tachel Testing Store, Sign Out 🕒                                       |
|-----|---------------------------------|-------------------------------------------------------------------|-----------------------------------------------------------------------|----------------------------------------------------------------------------------------------------|------------------|------------------------------------------------------------------------|
|     |                                 | Home / Products / N                                               | ILIS tags                                                             |                                                                                                    |                  | 🛒 #3623 with P.O. number Test live site 🛛 👻                            |
|     |                                 | NLIS tag<br>• White 'Breede<br>• Orange 'Post-<br>cattle that hav | gs<br>er' devices are app<br>-breeder' devices<br>ve lost their breed | plied to cattle on their property of birth.<br>are applied to cattle no longer on their property of birth, and not al<br>der device after leaving the property of birth.                                                                                                    | ready identifi   | ed with an NLIS device. This includes                                  |
|     | PIC Number is<br>displayed here |                                                                   | MBER: QJMV0011                                                        |                                                                                                    | Ve<br>of         | erifies the uniqueness<br>the numbers that are<br>about to be ordered. |
|     |                                 | Quantity * 100                                                    |                                                                       | Animal Number *                                                                                                    |                  |                                                                        |
|     |                                 | Type *                                                            |                                                                       | Continue from animal number 00001     Verify                                                                                                    |                  |                                                                        |
|     |                                 | O Post Breeder                                                    |                                                                       | Number Series Verify 00001-00100                                                                                                    |                  |                                                                        |
| Cor | firms what his the post         |                                                                   |                                                                       |                                                                                                    |                  |                                                                        |
| ava | ailable Animal Number           |                                                                   |                                                                       | The first digit can be a letter, except for $\mathbf{\hat{T}}$ and $\mathbf{\hat{O}}$ : Use a comma to indicate no-sequential numbers, i.e. 1,3,50,70<br>Use a dash(-) to indicate a range 1-10 or 1-10,55,70-85<br>If preceeding letters or zeros are required, please enter the series as you will<br>like them to be printed on the tags. e.g. 00001-00150 or H0001-H0150. | puld             | d                                                                      |
|     |                                 |                                                                   |                                                                       | Please be aware that we will process your order according to the information                                                                                                    | n supplied so ch | eck it carefully before adding to cart.                                |
|     |                                 | Are these tags req                                                | uired to be:                                                          | Ŧ                                                                                                    |                  |                                                                        |
|     |                                 | Comments to this                                                  | order:                                                                |                                                                                                    |                  |                                                                        |
|     |                                 | Go Back                                                           |                                                                       |                                                                                                    |                  | Add to Cart                                                            |
|     |                                 |                                                                   |                                                                       |                                                                                                    |                  | April 1                                                                |

#### 8. How to order NLIS tags with Matching Options

#### PLEASE ENTER NLIS TAG SETTINGS

Please refer to page 8 for instructions

#### THEN ENTER MATCHING TAG SETTINGS

Select the settings of the Female tag and then the Male tag

- Step 1. Select size
- Step 2. Select colour
- Step 3. Print Type: Laser Print, PureBlack or Blank.

X PFUL HINT The instructions below also apply when ordering NLIS tags with matching one piece and feedlot tags.

- Step 4. If Laser Print or PureBlack selected, choose the Print Layout for the tags (# of lines printed on each tag)
- Step 5. Continue to select the option for the Print Layout. i.e the font height for each line.
- Step 6. Continue with the configuration of the tag by selecting the printing information on each line.
- Step 7. Select packaging option under "Are these tags required to be"
- Step 8. Add to cart

taps K

578 528

12345 1234567

12345 (TAR)

100 (M) (M)

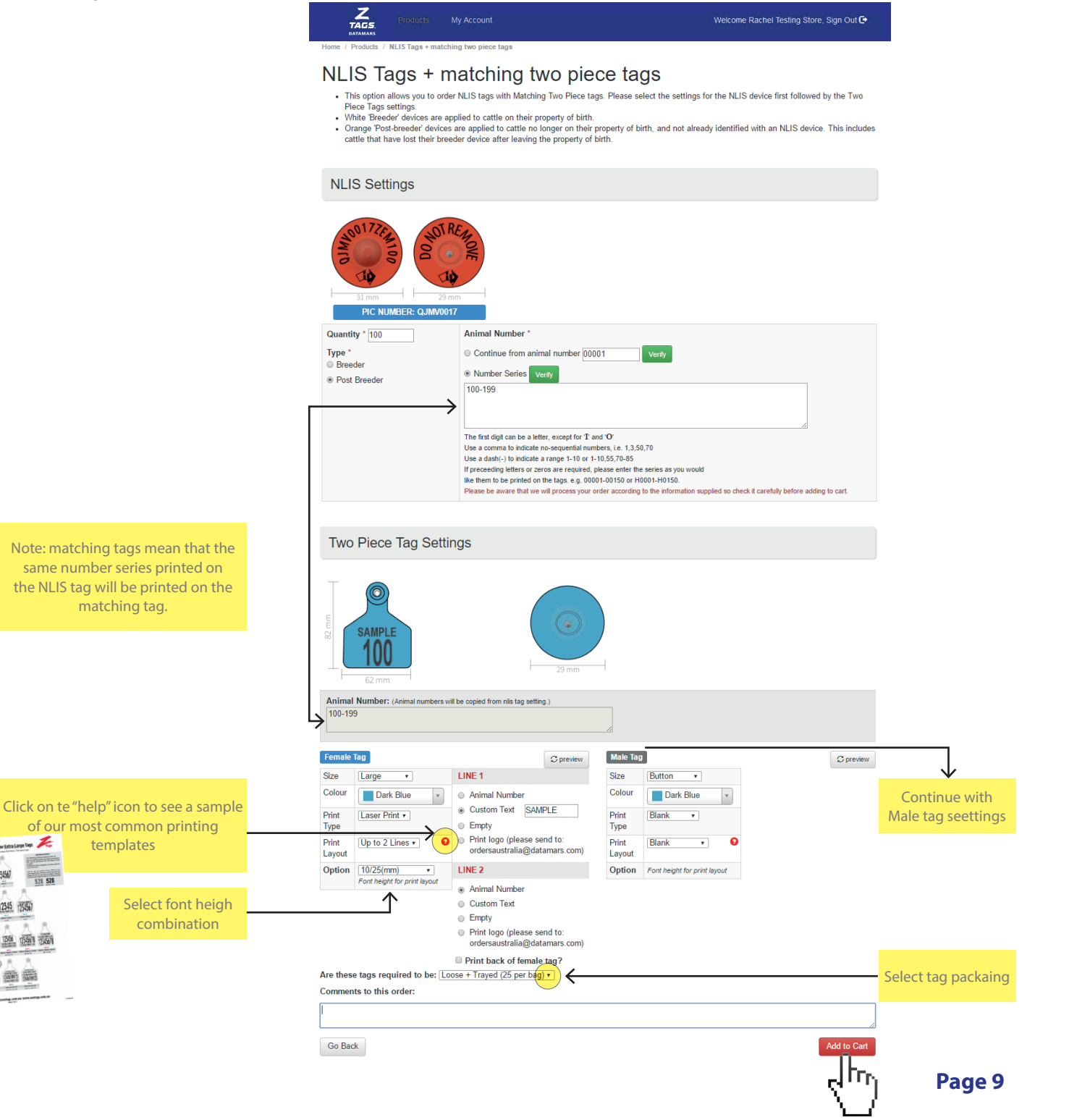

# **ORDERING MANAGEMENT TAGS**

**9.** The following notes highlight the main areas when ordering management tags. These notes are also valid for all management tags options, including one piece, two piece and sheep tags.

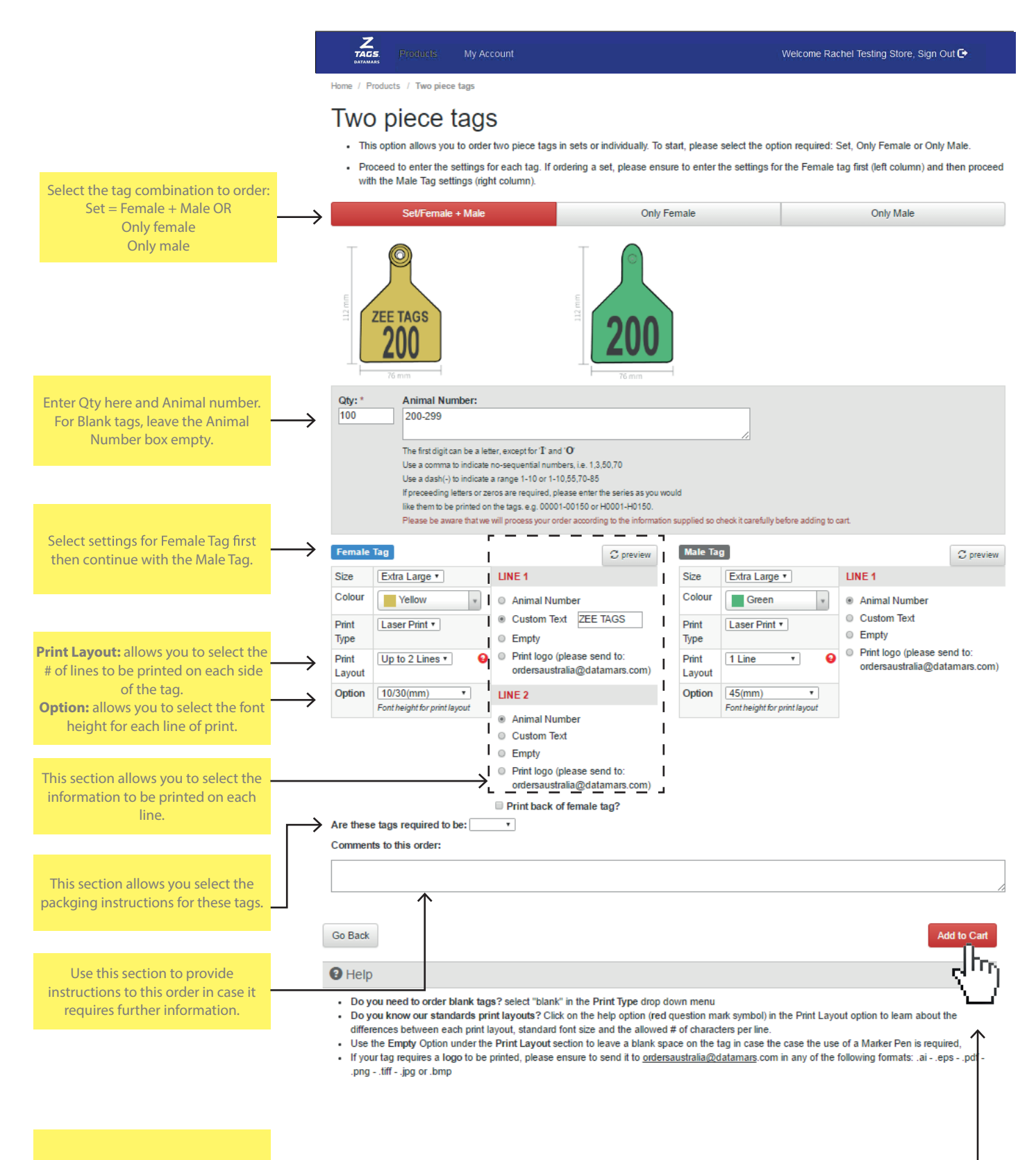